## Administration Backup

SUMMARY:

As an administrator, you can back up the system at your convenience.

We show here how to do it.

2024-04-20

Ubidogy A/S Written by: Søren Agerbo Frydensbjerg

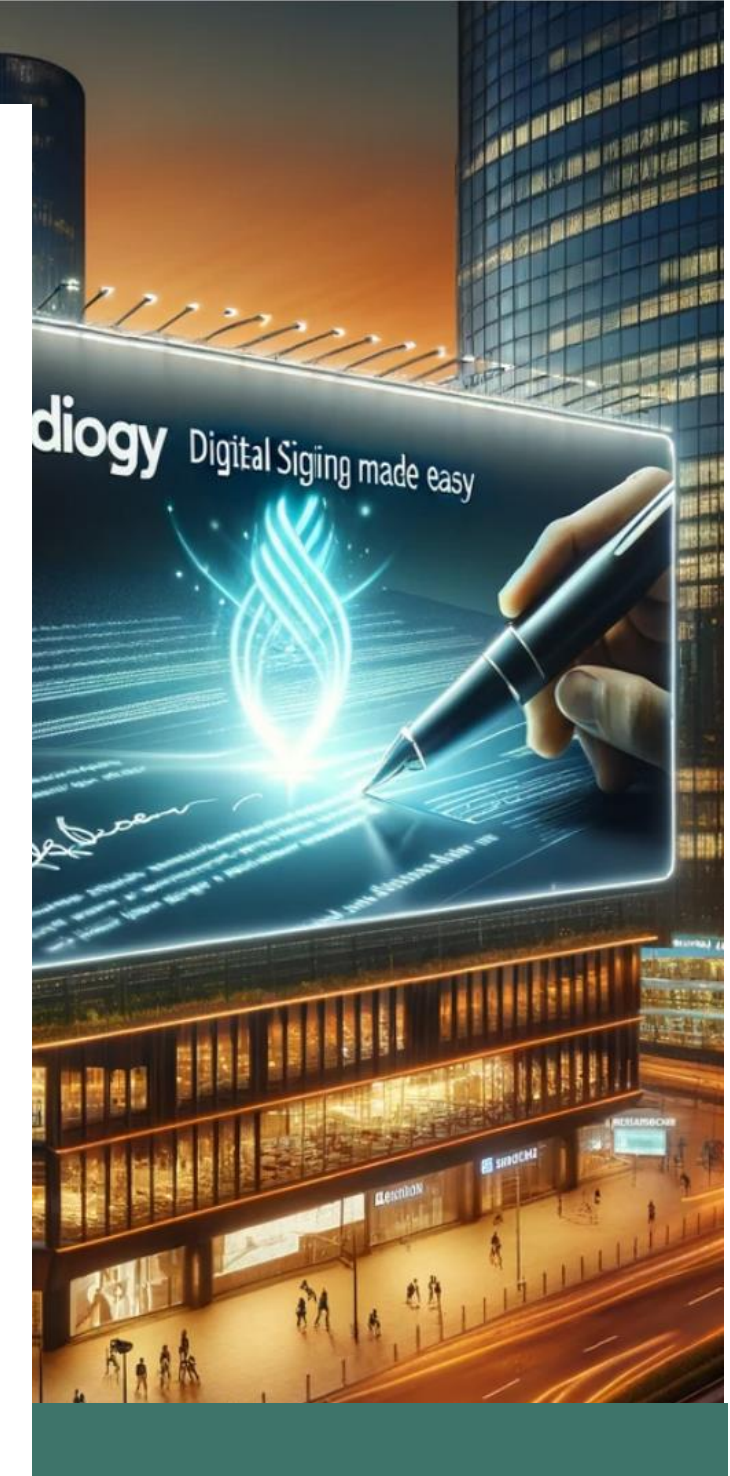

## 🔽 UBIDOGY

Klamsagervej 358230 Åbyhøj <u>info@ubidogy.com</u> ubidogy.com

## Backup

If you are logged in as an administrator, then you can back up.

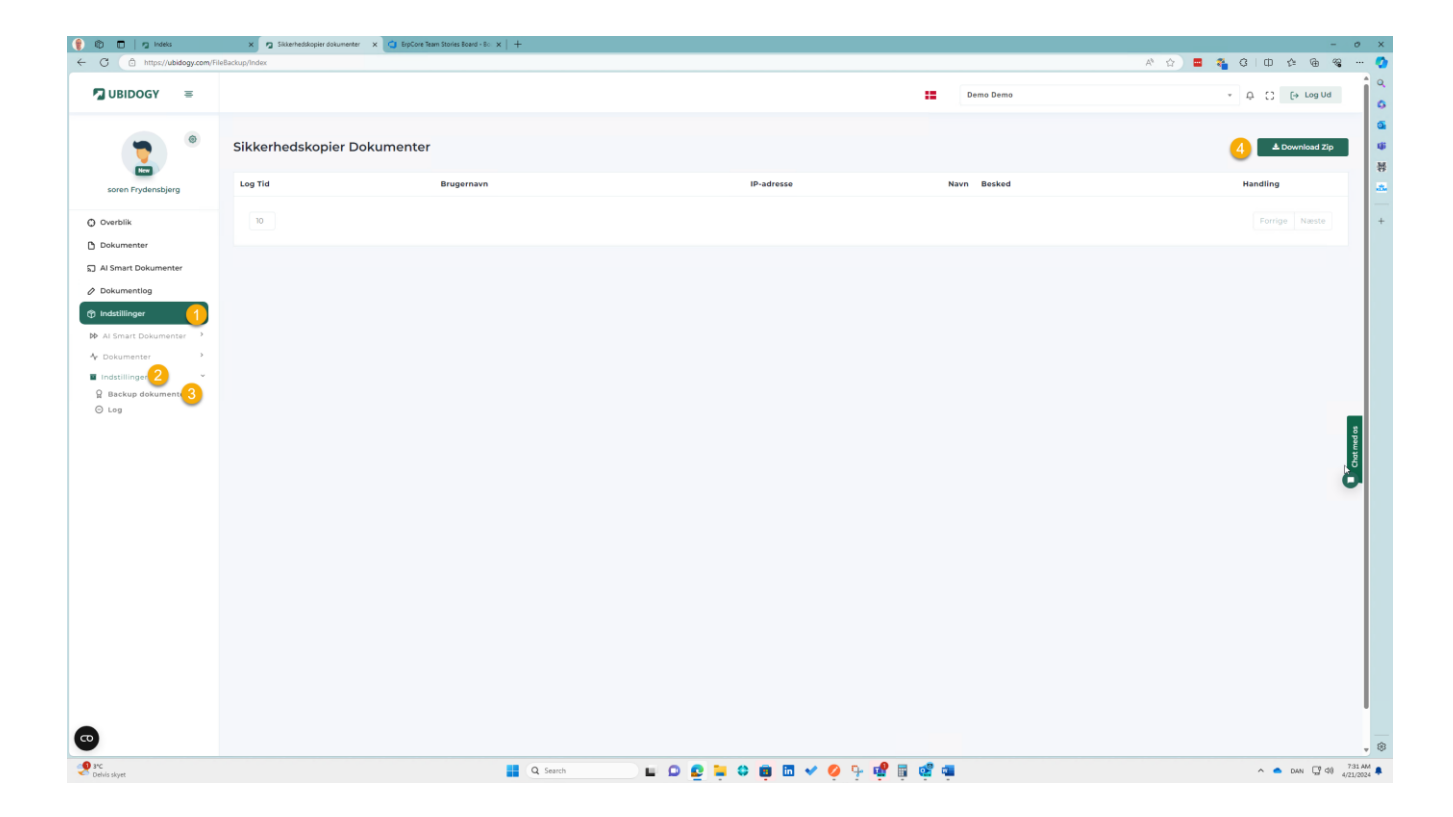

- 1) Select options
- 2) Select Settings again (submenu)
- 3) Select Backup Documents
- 4) Select Download ZIP

Depending on your browser, the top right corner will indicate that the file is downloaded.

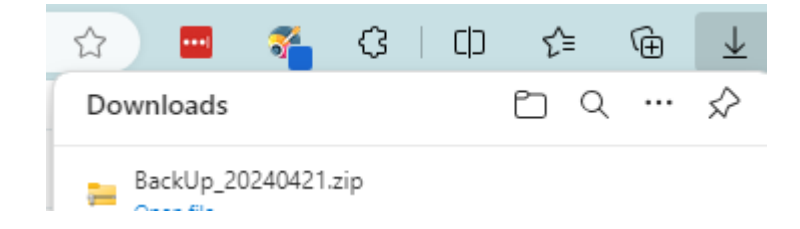

If you unzip the file, you will see that it contains your documents.

| Name                           | Date modified     | Туре             | Size     |
|--------------------------------|-------------------|------------------|----------|
| ∽ Today                        |                   |                  |          |
| 📴 Avanceret Demo signering.pdf | 4/21/2024 7:32 AM | Microsoft Edge P | 1,009 KB |
| 📴 Demo signering.pdf           | 4/21/2024 7:32 AM | Microsoft Edge P | 1,142 KB |
| 📴 klm (1).pdf                  | 4/21/2024 7:32 AM | Microsoft Edge P | 841 KB   |
| 📴 klm.pdf                      | 4/21/2024 7:32 AM | Microsoft Edge P | 708 KB   |

In the backup functionality itself, you can now see that a backup has been taken, who has taken it and from where:

| Impu/Jabdagcom/FileBackup/todase |                             |                |                |             |              | A® G | <b>e</b> ( | 3 I ¢   | 1 11         | •        | -  |
|----------------------------------|-----------------------------|----------------|----------------|-------------|--------------|------|------------|---------|--------------|----------|----|
| JBIDOGY ≡                        |                             |                |                |             | Demo Demo    |      | *          | ¢ C     | C (*         | → Log U  | d  |
| •                                | Sikkerhedskopier Dokumenter |                |                |             |              |      |            |         | <b>≜</b> Dov | vnload Z | İp |
| oren Frydensbjerg                | Log Tid                     | Brugernavn     | IP-adresse     | Navn        | Besked       |      |            | Handlir | ng           |          |    |
| irblik                           | 21-04-2024 05:32:11         | saf_88@soak.dk | 147.243.32.201 | Information | Backup Taken |      |            | Det     | aljer        |          |    |
| kumenter<br>imart Dokumenter     | 10                          |                |                |             |              |      |            |         | 1            | Næste    |    |

## You can also see this in the general unified log:

| https://ubidogy.com/Comp | panySettingLogs/Logs                                   |                    |             |              |   |           | A 🏠 🔤 | * | <b>G</b> | ф      | £= 5  |
|--------------------------|--------------------------------------------------------|--------------------|-------------|--------------|---|-----------|-------|---|----------|--------|-------|
| XOGY ≡                   |                                                        |                    |             |              |   | Demo Demo |       | Ŧ | Ļ        | 0      | (→ Lo |
|                          |                                                        | mbod og sikkorbod  |             |              |   |           |       |   |          |        |       |
| Frydensbjerg             | Bruger(e)                                              | inned og sikkerned | Logtype     |              |   | Logtid    |       |   |          |        |       |
| nter                     | saf_88@soak.dk<br>Fritekst søgning<br>Fritekst søgning |                    | + Select    |              | Ŧ | Filter    |       |   |          |        |       |
| : Dokumenter<br>ntlog    | Log Tid                                                | Brugernavn         | Navn        | Besked       |   |           |       |   | Handli   | ng     |       |
| ger v                    | 21-04-2024 05:32:11                                    | saf_88@soak.dk     | Information | Backup Taken |   |           |       |   | De       | taljer |       |